# **EJBCA with GemSAFE Toolbox Part2 Sign**

and Encrypt Email

### Introduction

This document introduces the process of using EJBCA together with GemSAFE toolbox to encrypt and sign email. In short, there are 4 compulsory settings for signing and encryption email.

- 1. The end entity's email must same with the email account you are going to use
- 2. In certificate profile, Digital Signature and Key Encipherment must be chosen in key usage; Email Protection must be chosen in Extended Key usage.
- 3. In end entity profile, "EMail, EmailAddress in DN" must be added.
- 4. CA's certificate must be imported to local machine

This document is a continuation form a document call EJBCA "with GemSAFE Toolbox Part1 workstation logon". The forth setting, "importing CA's certificate to local machine" had been done in previous document. If you want to skip the previous document and directly get started from this, don't forget to import the CA's certificate to local machine yourselves.

### **Table of Content**

| EJBCA with GemSAFE Toolbox Part2 Sign and Encrypt Email                    | 1  |
|----------------------------------------------------------------------------|----|
| Introduction                                                               | 2  |
| Table of Content.                                                          | 3  |
| 1 Configure EJBCA                                                          | 4  |
| 1.1 Create Certificate Profile "Email"                                     | 5  |
| 1.2 Create End Entity Profile "Email"                                      | 10 |
| 1.3 Add "EmailSender" End Entity                                           | 14 |
| 1.4 Enroll Certificate to GemSAFE Smartcard                                | 15 |
| 2 Configure Server                                                         | 16 |
| 2.1 Add Server as a Email Server                                           | 17 |
| 2.2 Add a New Email Account                                                | 19 |
| 3 Configure Microsoft Outlook 2003 for Sending Encrypted and Signed Emails | 20 |

# 1 -- Configure EJBCA

#### 1.1 -- Create Certificate Profile "Email"

- 1. On server, go to EJBCA Administration GUI
- 2. Click "Edit Certificate Profiles"
- 3. Type "Email" in the text box under "Add Profile". Click "Add"
  - a) Choose "Email" under "Current Certificate Profiles"
  - b) Click "Edit Certificate Profile"
  - c) Set "Email" certificate profile's parameters
    - i. Under "Key Usage" select "Digital Signatures" and "Key Encipherment"
    - ii. Check "Use Extended Key Usage"
    - iii. Under "Extended Key Usage" select " Email Protection "
    - iv. Under "Available CAs" select only "GS\_SCL\_CA\_v1"
- 4. Leave all other setting by default, click "save"
- 5. The following is the screen capture of the settings

#### **Edit Certificate Profile**

#### **Certificate Profile : Email**

Back to Certificate Profiles

| Validity (Days)                                                                                                    | 730      |
|----------------------------------------------------------------------------------------------------|----------|
| Allow validity override                                                                                                    |          |
| Allow extension override                                                                                                    |          |
| Use Basic Constraints<br>Basic Constraints Critical                                                                                         | <u>ত</u> |
| Use Path Length Constraint<br>Path Length Constraint                                                                                        |          |
| Use Key Usage<br>Key Usage Critical                                                                                                    | ▼<br>▼   |
| Use Subject Key ID                                                                                                    | V        |
| Use Authority Key Id                                                                                                    | V        |
| Use Subject Alternative Name<br>Subject Alternate Name Critical                                                                             |          |
| Use Subject Directory Attributes                                                                                                    |          |
| Use CRL Distribution Point<br>CRL Distribution Point Critical<br>Use CA defined CRL Dist. Point<br>CRL Distribution Point URI<br>CRL issuer |          |
| Use FreshestCRL extension<br>Use CA Defined FreshestCRL<br>extension<br>FreshestCRL extension URI                                           |          |
| Use OCSP No Check                                                                                                    |          |
| Use Authority Information Access                                                                                                    |          |
| Use CA defined OCSP locator<br>OCSP Service Locator URI                                                                                     |          |
| Add CA issuer URI                                                                                                    |          |
| Use Certificate Policies<br>Certificate Policies Critical                                                                                   |          |

6

| Add Certificate Policy Id<br>User Notice Text<br>CPS  |                                                                                                    |
|-------------------------------------------------------|----------------------------------------------------------------------------------------------------|
| Use Qualified Certificate Statement                   |                                                                                                    |
| Qualified Certificate Statement<br>Critical           | =                                                                                                    |
| Use PKIX QCSyntax-v2                                  |                                                                                                    |
| Semantics Id                                          |                                                                                                    |
| RA Name                                               |                                                                                                    |
| Use ETSI QC Compliance                                | Π                                                                                                    |
| Use ETSI Secure Signature<br>Creation Device          | F                                                                                                    |
| Use ETSI transaction value limit                      | E                                                                                                    |
| Value Limit Currency                                  |                                                                                                    |
| Value Limit Amount                                    |                                                                                                    |
| Value Limit Exponent                                  |                                                                                                    |
| Use ETSI retention period                             | Π                                                                                                    |
| Retention Period (in years)                           |                                                                                                    |
| Use Custom QC-statement String                        | Π                                                                                                    |
| Custom QC-statement OID                               |                                                                                                    |
| Custom QC-statement Text                              |                                                                                                    |
| Key usage                                             | Digital Signature<br>Non-repudiation<br>Key encipherment<br>Data encipherment<br>Key agreement<br>Key certificate sign<br>CRL sign<br>Encipher only<br>Decipher only |
| Allow Key Usage Override                              | V                                                                                                    |
| Use Extended Key Usage<br>Extended Key Usage Critical |                                                                                                    |

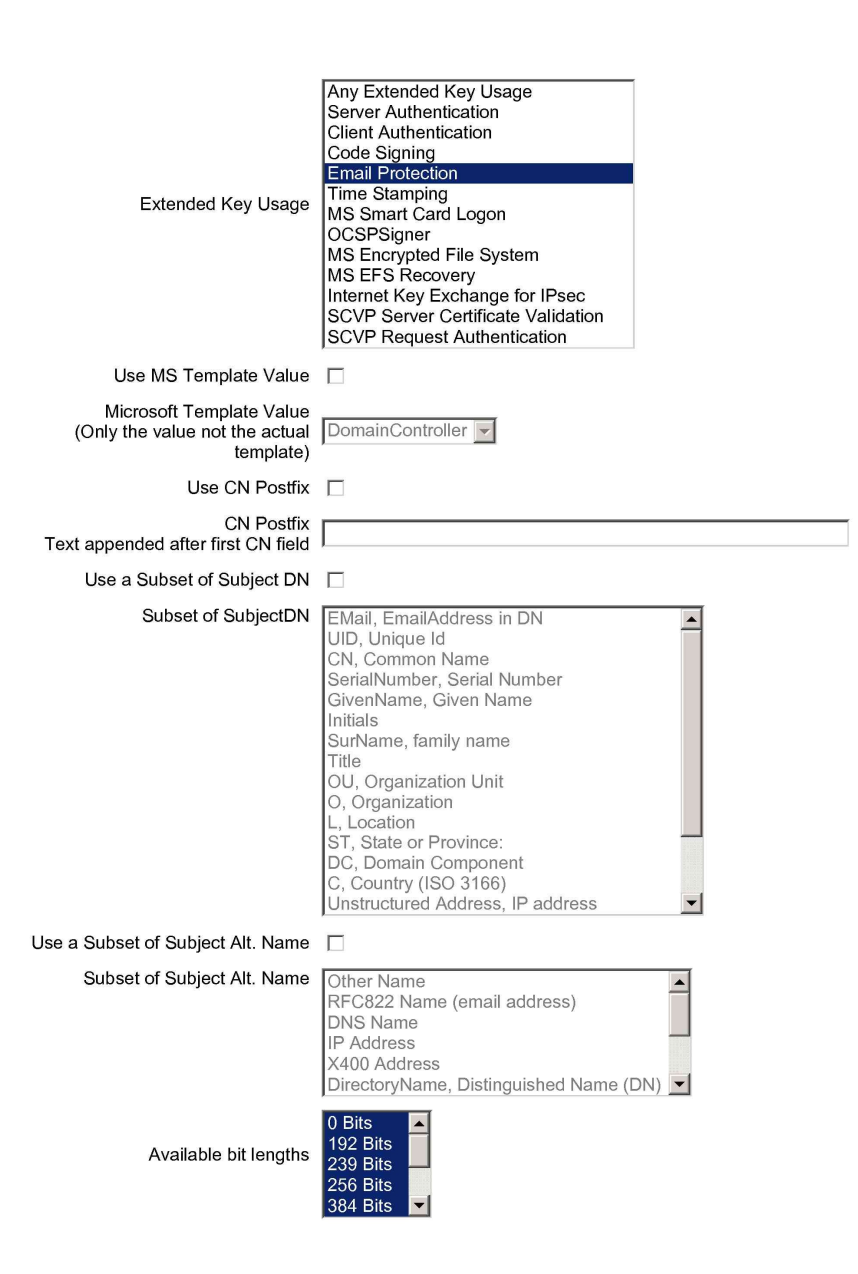

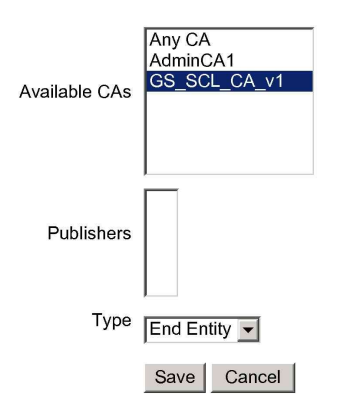

Made by PrimeKey Solutions AB, 2002-2008.

### 1.2 -- Create End Entity Profile "Email"

- 1. On server, go to EJBCA Administration GUI
- 2. Click "Edit End Entity Profiles"
- 3. Type "Email" in the text box under "Add Profile". Click "Add"
  - a) Choose "Email" under "Current End Entity Profiles"
  - b) Click "Edit End Endtity Profile"
  - c) Set "email" end entity profile's parameters
    - i. Under "Subject DN" fields, add "Email, EmailAddress in DN"
    - ii. Under "Email, EmailAddress in DN", check "Required"
    - iii. Under "Default certificate profile" select "Email"
    - iv. Under "Available certificate profiles" select "Email"
    - v. Under "Default CA" select "GS\_SCL\_CA\_v1"
    - vi. Under "Available CAs" select only "GS\_SCL\_CA\_v1"
- 4. Leave all other setting by default, click "save"
- 5. The following is the screen capture of the settings

#### Edit End Entity Profile

#### Profile : Email

|                       |                                                                       | Back to End Entity Profiles                       |
|-----------------------|-----------------------------------------------------------------------|---------------------------------------------------|
|                       | Username                                                              |                                                   |
|                       |                                                                       | Required 🗹 Modifiable 🗹                           |
|                       | Password                                                              |                                                   |
|                       |                                                                       | Autogenerated 🗋 Required 🗹                        |
|                       | Batch generation (clear text<br>pwd storage)                          | Use 🗌<br>Default 🔲 Required 🔲                     |
| Select for<br>Removal | Subject DN Fields                                                     | EMail, EmailAddress in DN                         |
|                       | EMail, EmailAddress in DN                                             | Required 🗹 See also configuration of Email field. |
|                       | CN, Common Name                                                       |                                                   |
|                       |                                                                       | Required 🗹 Modifiable 🗹                           |
| Remove                |                                                                       |                                                   |
| Select for            | Subject Alternative Name                                              |                                                   |
| Removal               | Fields                                                                | Other Name Add                                    |
| Remove                |                                                                       |                                                   |
|                       | Reverse Subject DN and<br>Subject Alt Name Checks                     |                                                   |
|                       | Email Domain                                                          |                                                   |
|                       | (Use only the domain part of<br>the address, without the '@'<br>char) | Use 🗹 Required 🗹 Modifiable 🗹                     |
| Select for            | Subject Directory Attribute                                           | Date of birth (wwwmmdd)                           |
| Removal               | T ICIUS                                                               |                                                   |
| Remove                |                                                                       |                                                   |
|                       | Certificate Validity Start                                            |                                                   |
|                       | (e.g. 5/11/08 8:39 PM or<br>days:hours:minutes)                       | Use 🗌 Modifiable 🗹                                |
|                       | Certificate Validity End Time                                         |                                                   |
|                       | (e.g. 5/11/08 8:39 PM or<br>days:hours:minutes)                       | Use 🗌 Modifiable 🗹                                |
|                       | Default Certificate Profile                                           | Email                                             |

11

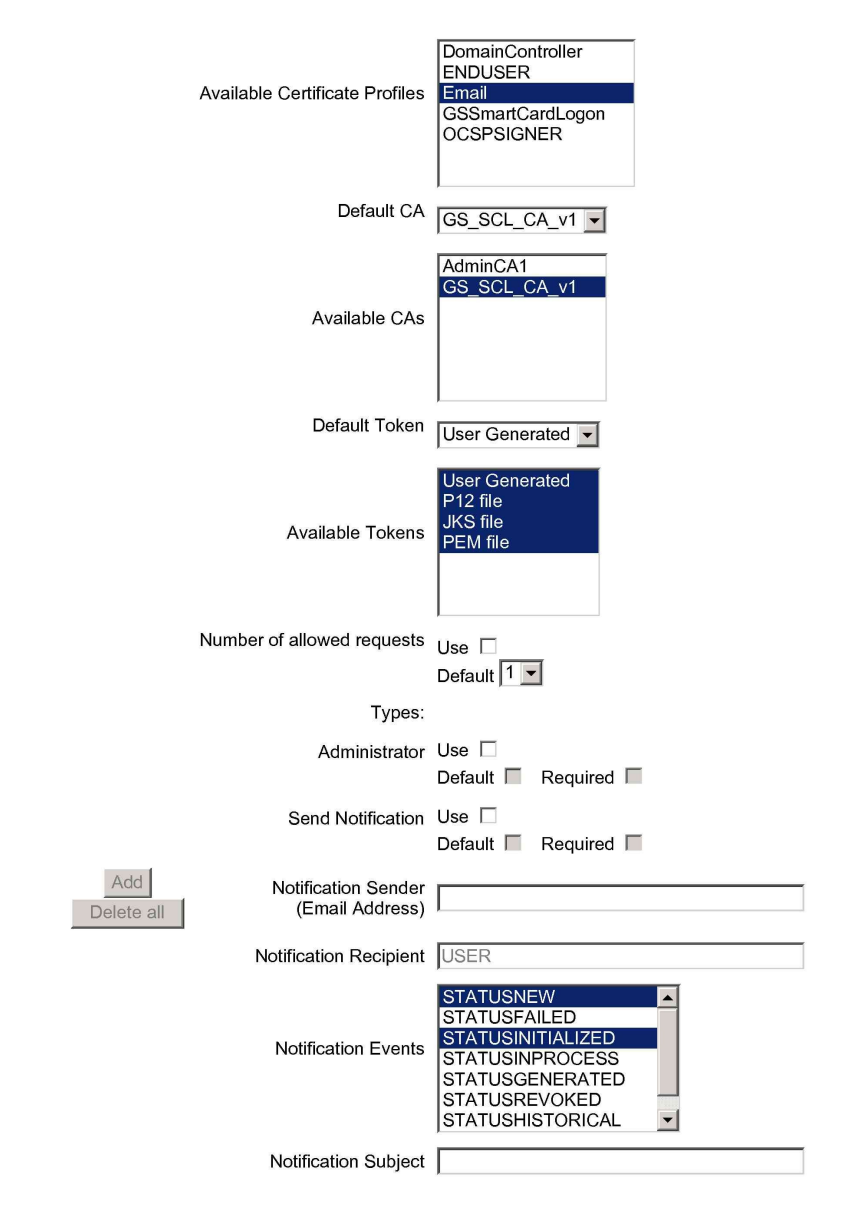

Notification Message

| Printing of user data | Use                               |
|-----------------------|-----------------------------------|
|                       | Default 🔲 Required 🔲              |
| Printer Name          | Bullzip PDF Printer               |
| Printed Copies        | 1 🗸                               |
| Current Template      | No Printing template is uploaded. |
| Upload Template       | Upload Template                   |
|                       | Save Cancel                       |

Made by PrimeKey Solutions AB, 2002-2008.

### 1.3 -- Add "EmailSender" End Entity

- 1. On server, go to EJBCA Administration GUI
- 2. Click "Add End Entity"
- 3. Under "End Entity Profile" choose "GS SmartCardLogon"
- 4. User Name= "EmailSender01
- 5. Password="foo123"
- 6. Confirm Password="foo123"
- 7. CN, Common Name= "EmailSender01"
- 8. MS UPN, User Principal Name = <u>emailsender01@testing.company.cn</u>
- 9. The following is the screen capture of the settings

### Add End Entity

| End Entity Profile Email                                  | Required                |
|-----------------------------------------------------------|-------------------------|
| Username EmailSender01                                    | $\checkmark$            |
| Password •••••                                            | $\overline{\checkmark}$ |
| Confirm Password                                          |                         |
| Email emailsender01 @ testing.company.cn                  | $\overline{\checkmark}$ |
| Subject DN Fields                                         |                         |
| EMail, EmailAddress in DN Use data from Email field : 🛛 🕅 | $\checkmark$            |
| CN, Common Name EmailSender01                             | $\checkmark$            |
|                                                           |                         |
| Certificate Profile Email 💌                               | $\checkmark$            |
|                                                           |                         |
| Token User Generated 💌                                    | $\checkmark$            |
| Add End Entity Reset                                      |                         |

#### Previously added end entities

10. Leave all other setting by default, click "Add End Entity"

#### 1.4 -- Enroll Certificate to GemSAFE Smartcard

- 1. On work station, open Internet Explorer
- 2. Go to EJBCA's Public Web Pages, http://testing.company.cn:8080/ejbca/
- 3. plug in GemSAFE token
- 4. Click "Create Browser Certificate"
- 5. "Username:"=EmailSender01
- 6. "Password:"=foo123
- 7. Click "OK"
- 8. Another webpage will be shown
- 9. Under "Options", choose "Provider" as "Gemplus GemSAFE Card CSP"
- 10. Click "OK"
- 11. A potential script violation warning may be shown, Click "Yes"
- 12. Enter smart card's PIN
- 13. Click "OK"
- 14. A potential script violation warning may be shown, Click "Yes"
- 15. Click "OK"

## 2 -- Configure Server

### 2.1. -- Add Server as a Email Server

- 1. Go to Domain Controller\start\Manage Your Server\Add or Remove a Role\Click "Next"\
- 2. Chose "Mail server (POP3, SMTP)"

| Configure Your Server Wizard                                                                                                    |                                                                                   | ×                                                                                                    |
|----------------------------------------------------------------------------------------------------|-----------------------------------------------------------------------------------|----------------------------------------------------------------------------------------------------|
| Server Role<br>You can set up this server to perform one<br>role to this server, you can run this wizard<br>Select a role. If the role has not been add<br>remove it. If the role you want to add or r                                                                     | or more specific rok<br>I again.<br>ed, you can add it. :<br>emove is not listed, | es. If you want to add more than one<br>If it has already been added, you can<br>open <u>Add or Remove Programs</u> .                                                                              |
| Server Role<br>File server<br>Print server<br>Application server (IIS, ASP.NET)<br>Mail server (POP3, SMTP)<br>Terminal server<br>Remote access / VPN server<br>Domain Controller (Active Directory)<br>DNS server<br>DHCP server<br>Streaming media server<br>WINS server | Configured<br>No<br>No<br>No<br>No<br>No<br>Yes<br>Yes<br>No<br>No<br>No<br>No    | Mail server (POP3, SMTP)<br>Mail servers use the POP3 and SMTP<br>services to provide e-mail delivery and<br>tools for creating and managing e-mail<br>accounts.<br><u>Read about mail servers</u> |
|                                                                                                    | < <u>B</u> ack                                                                    | View the <u>Configure Your Server log</u> ,          Next >       Cancel       Help                                                                                                    |

3. Click "Next"

| 4. | In "E-mail | domain name:' | ' field, input | "testing.compar | iy.cn" |
|----|------------|---------------|----------------|-----------------|--------|
|----|------------|---------------|----------------|-----------------|--------|

| Configure Your Server Wizard                                                                                                    |
|----------------------------------------------------------------------------------------------------|
| Configure POP3 Service<br>You must specify how e-mail clients will authenticate to the server and the e-mail domain name.                                            |
| Select the type of user authentication.                                                                                                    |
| Authentication method:                                                                                                    |
| Active Directory-Integrated                                                                                                    |
| Type the name of the domain for which this server will receive e-mail. Use the fully qualified DNS domain<br>name. For example: microsoft.com<br>E-mail domain name: |
| -<br>testing.company.cn                                                                                                    |
|                                                                                                    |
|                                                                                                    |
|                                                                                                    |
|                                                                                                    |
|                                                                                                    |
|                                                                                                    |
|                                                                                                    |
| < <u>B</u> ack <u>N</u> ext > Cancel Help                                                                                                    |

#### 5. Click "Next" 2 times

6. You may be prompted to locate the Windows Server 2003 image or CD location

| Configure Your Server Wizard |                                                                                                    | X |
|------------------------------|----------------------------------------------------------------------------------------------------|---|
|                              | This Server is Now a Mail Server                                                                                                    |   |
|                              | You have successfully set up this server as a mail server. To add or remove another role, run the Configure Your Server Wizard again. |   |
|                              | <u>View the next steps for this role</u>                                                                                              |   |
|                              | For a record of your changes, see the <u>Configure Your Server log</u> .<br>To close this wizard, click Finish.                       |   |
|                              | < Back Finish Cancel Help                                                                                                    |   |
| 7. Click "Finish"            |                                                                                                    |   |

### 2.2. -- Add a New Email Account

- 1. At server, go to Start\Administrative Tools\POP3 Service
- 2. Click "CLEAN2003" node\Click "testing.company.cn"\ Add MailBox
- 3. Maillbox Name: EmailSender01
- 4. Password: foo123@
- 5. Confirm Password: foo123@

| Add Mailbox                        | ×            |
|------------------------------------|--------------|
| <u>M</u> ailbox Name:              |              |
| EmailSender01                      |              |
| Create <u>a</u> ssociated user for | this mailbox |
| Password:                          | •••••        |
| Confirm Password:                  | •••••        |
|                                    | OK Cancel    |

- 6. Click "OK"
- 7. Click "OK"

## **3 -- Configure Microsoft Outlook 2003 for**

## Sending Encrypted and Signed Emails

- 1. Install Microsoft Outlook 2003 on Workstation
- 2. Add email account—"EmailSender01", to Microsoft Outlook 2003
  - a) At workstation, open Microsoft Outlook 2003\ tools\E-mail Accounts...

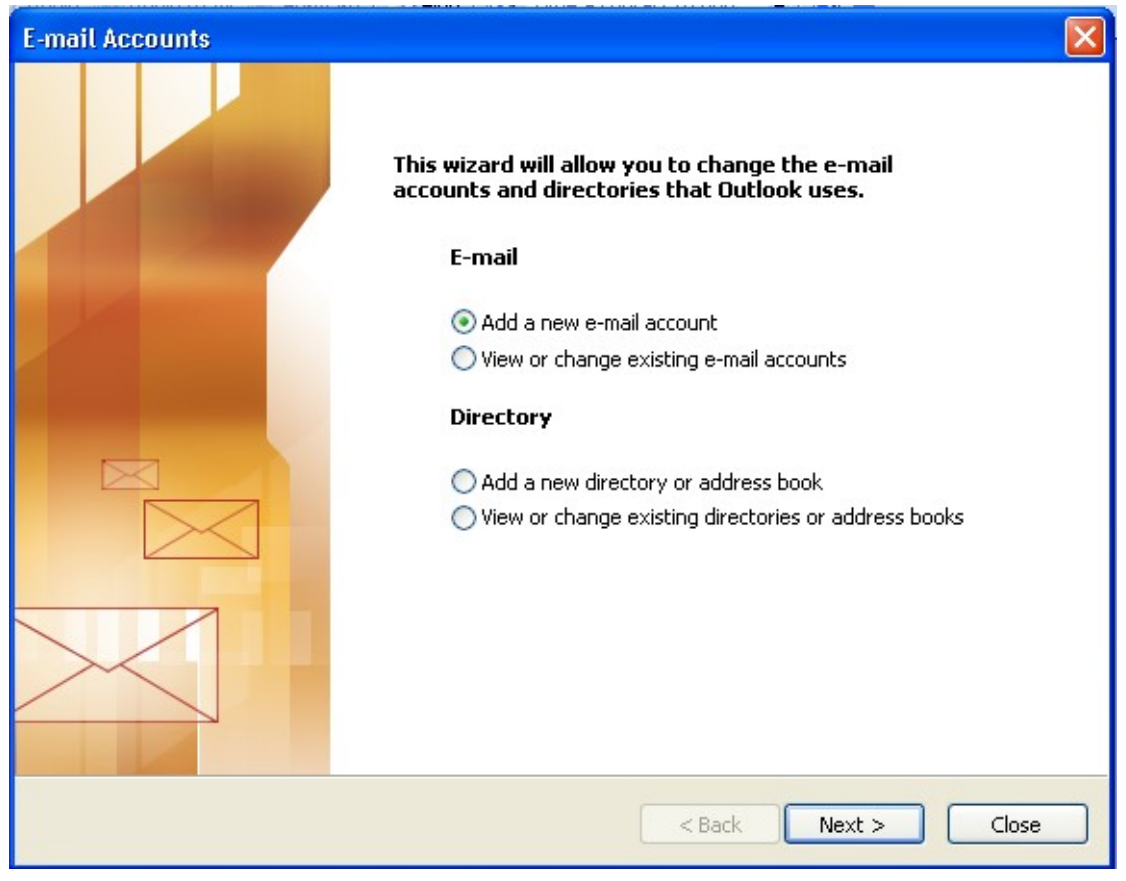

b) Click "Next"

| E-mail Accounts                                                                                                   |
|----------------------------------------------------------------------------------------------------|
| Server Type<br>You can choose the type of server your new e-mail acount will work with.                           |
| O Microsoft Exchange Server                                                                                       |
| Connect to an Exchange server to read e-mail, access public folders, and share documents.                         |
| Connect to a POP3 e-mail server to download your e-mail.                                                          |
| Connect to an IMAP e-mail server to download e-mail and synchronize mailbox folders.                              |
| O HTTP<br>Connect to an HTTP e-mail server such as Hotmail to download e-mail and<br>synchronize mailbox folders. |
| O Additional Server Types                                                                                         |
| Connect to another workgroup or 3rd-party mail server.                                                            |
|                                                                                                    |
|                                                                                                    |
|                                                                                                    |
| < Back Next > Cancel                                                                                              |
| c) Choose "POP3"\Click "Next >"                                                                                   |

- d) Your Name = EmailSender01
- e) E-mail Address = <u>emailsender01@testing.company.cn</u>
- f) Incoming mail Server (POP3): = testing.company.cn
- g) Outgoing mail Serve (SMTP): = testing.company.cn
- h) Username= emailsender01
- i) Password = foo123@
- j) Check "logon using Secure Password Authentication (SPA)"

| E-mail Accounts                                                                                            |                            |                                             |                    |  |  |  |
|----------------------------------------------------------------------------------------------------|----------------------------|---------------------------------------------|--------------------|--|--|--|
| Internet E-mail Settings (POP3)<br>Each of these settings are required to get your e-mail account working, |                            |                                             |                    |  |  |  |
| User Information                                                                                           |                            | Server Information                          |                    |  |  |  |
| Your Name:                                                                                                 | EmailSender01              | Incoming mail server (POP3):                | testing.company.cn |  |  |  |
| E-mail Address:                                                                                            | EmailSender01@testing.co   | Outgoing mail server (SMTP):                | testing.company.cn |  |  |  |
| Logon Information                                                                                          |                            | Test Settings                               |                    |  |  |  |
| User Name:                                                                                                 | EmailSender01              | After filling out the information           | on this screen, we |  |  |  |
| Password:                                                                                                  | ****                       | button below. (Requires network connection) |                    |  |  |  |
|                                                                                                    | Remember password          | Test Account Settings                       |                    |  |  |  |
| ✓ Log on using 9<br>Authentication                                                                         | Secure Password<br>n (SPA) |                                             | More Settings      |  |  |  |
|                                                                                                    |                            | < Back                                      | Next > Cancel      |  |  |  |

k) Click "Test Account Settings..."

| Test Account Settings                                                       |           |          |  |  |  |
|-----------------------------------------------------------------------------|-----------|----------|--|--|--|
| Congratulations! All tests completed successfully. Click Close to continue. |           |          |  |  |  |
| Tasks Errors                                                                | Close     |          |  |  |  |
| Tasks                                                                       | Status    | ~        |  |  |  |
| <ul> <li>Establish network connection</li> </ul>                            | Completed |          |  |  |  |
| ✓ Find outgoing mail server (SMTP)                                          | Completed | ≡ .      |  |  |  |
| Find incoming mail server (POP3)                                            | Completed |          |  |  |  |
| Log onto incoming mail server (PO                                           | Completed |          |  |  |  |
| ✓ Send test e-mail message                                                  | Completed | ×        |  |  |  |
| ✓ Send test e-mail message                                                  | Completed | <b>~</b> |  |  |  |

- l) Click "Close"
- m) Click "Next >"
- n) Click "Finish"

- a) In Microsoft Outlook 2003, Tools $\$  Options... $\$  Security
- b) Check "Encrypt contents and attachments for outgoing messages"
- c) Check "Add digital signature to outgoing messages"

| Options ? 🔀                                                                                                 |  |  |  |  |
|----------------------------------------------------------------------------------------------------|--|--|--|--|
| Preferences Mail Setup Mail Format Spelling Security Other                                                  |  |  |  |  |
| Encrypted e-mail                                                                                            |  |  |  |  |
| Encrypt contents and attachments for outgoing messages                                                      |  |  |  |  |
| Add digital signature to outgoing messages                                                                  |  |  |  |  |
| Send clear text signed message when sending signed messages                                                 |  |  |  |  |
| Request S/MIME receipt for all S/MIME signed messages                                                       |  |  |  |  |
| Default Setting: My S/MIME Settings (administrative) Settings                                               |  |  |  |  |
| Security Zones                                                                                              |  |  |  |  |
| Security zones allow you to customize whether scripts and active content can be run in HTML messages.       |  |  |  |  |
| Zone: 🚔 Restricted sites 🛛 🔽 Zone Settings                                                                  |  |  |  |  |
| Download Pictures                                                                                           |  |  |  |  |
| Change Automatic Download Settings                                                                          |  |  |  |  |
| Digital IDs (Certificates)                                                                                  |  |  |  |  |
| Digital IDs or Certificates are documents that allow you to prove your identity in electronic transactions. |  |  |  |  |
| Import/Export Get a Digital ID                                                                              |  |  |  |  |
|                                                                                                    |  |  |  |  |
|                                                                                                    |  |  |  |  |
| OK Cancel Apply                                                                                             |  |  |  |  |

- d) Click "Setting..."
- e) Click "Choose"
- f) Select the EmailSender01's certificate

| s | elect Certific                          | ate          |              |             | ? 🛛           |  |  |
|---|-----------------------------------------|--------------|--------------|-------------|---------------|--|--|
|   | Select the certificate you want to use. |              |              |             |               |  |  |
|   |                                         |              |              |             |               |  |  |
|   | Issued to                               | Issued by    | Intended P   | Friendly na | Expiration    |  |  |
|   | 🔛 EmailSen                              | GS SCLICA V1 | Secure Email | None        | 5/12/2010     |  |  |
|   | 🔛 admin 1                               | GS SCL CA V1 | Secure Email | admin1      | 5/12/2010     |  |  |
|   |                                         |              |              |             |               |  |  |
|   |                                         |              |              |             |               |  |  |
|   |                                         |              |              |             |               |  |  |
|   |                                         |              |              |             |               |  |  |
|   | <                                       |              | 1111         |             | >             |  |  |
|   |                                         |              | OK Car       | ncel Viev   | v Certificate |  |  |

- g) Click "OK"
- h) Select "Hash Algorithm:" as "MD5"

| Change Security Settings                                       | $\mathbf{X}$ |  |  |  |  |
|----------------------------------------------------------------|--------------|--|--|--|--|
| Security Setting Preferences Security Settings Name:           |              |  |  |  |  |
| My S/MIME Settings (administrator@testing.company.cn)          | *            |  |  |  |  |
| Cryptography Format: S/MIME                                    |              |  |  |  |  |
| Default Security Setting for this cryptographic message format |              |  |  |  |  |
| Default Security Setting for all cryptographic messages        |              |  |  |  |  |
| Security Labels New Delete Password                            |              |  |  |  |  |
| Certificates and Algorithms                                    | _            |  |  |  |  |
| Signing Certificate: EmailSender01 Choose.                     |              |  |  |  |  |
| Hash Algorithm: MD5                                            |              |  |  |  |  |
| Encryption Certificate: EmailSender Choose.                    |              |  |  |  |  |
| Encryption Algorithm: 3DES                                     |              |  |  |  |  |
| Send these certificates with signed messages                   |              |  |  |  |  |
| OK Cancel                                                      |              |  |  |  |  |

- i) Click "OK"
- j) Click "Apply"
- k) Click "OK"
- 3. Now you can use Microsoft Outlook 2003 to send a signed email to yourself (for illustration purpose)

| î trying - Me | essage (HTM             | _)                            |                 |              |          |              |          |
|---------------|-------------------------|-------------------------------|-----------------|--------------|----------|--------------|----------|
| Eile Edit y   | /iew <u>I</u> nsert     | F <u>o</u> rmat <u>T</u> ools | <u>A</u> ctions | <u>H</u> elp |          |              |          |
| : 🖃 Send 📔 🛃  | 🔒   X 🗅                 | 🔁 🔯 🛛                         | 🗈 🍫 !           | 1 🖌          | 🖄   🗈 Op | otions   🛃 🖳 | A‡ 🛛 😧 📮 |
| Arial         | ▼ 10                    | ) 🛛 🖌 🛛 🖪                     | ΙU              | E ≡ 3        | := }= ∢  |              |          |
| To            | emailsender01<br>trying | @testing.compar               | <u>17.cn</u>    |              |          |              |          |
| trying        |                         |                               |                 |              |          |              |          |

4. When you received a signed email, you can reply with a signed and encrypted email